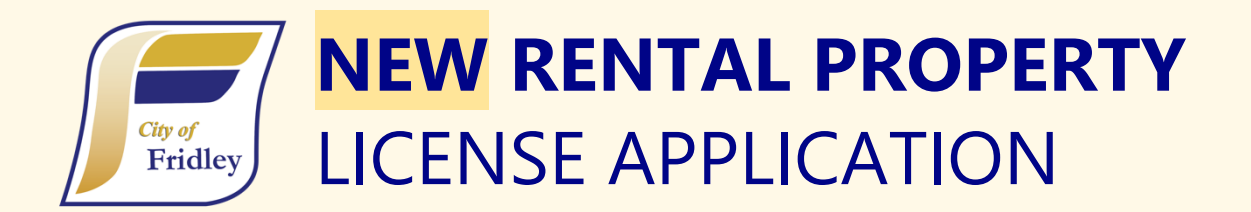

### HOW TO APPLY ONLINE: Follow the links at FridleyMN.gov/RentalProperties

Recommended browser: Google Chrome. These browsers are **NOT** recommended: Internet Explorer, Microsoft Edge

## Welcome to our online application portal, provided by CitizenServe

If you do not already have an account, you will first need to <u>register</u>. Once registered, you can apply online, return in the future to modify your vending locations/routes, make payments, and review your license status.

#### Register your account

- Items marked by a red vertical line are required.
- Select a Registration Type. "Property Owner" is a good option.
- Provide your
  - o Email
  - o Name
  - Home **Physical** Address (No PO Boxes)
  - o Home Address City, State, Zip
  - A primary phone number
  - o User name
  - Password
    - Items without a red vertical line are optional

#### Log in to your account.

- Once logged in, you can <u>follow this link to apply for a</u> <u>Rental Property license</u>
- Or, navigate to: Services→Licenses→Apply Now→[Project Type Drop-down:] <u>Rental Property</u> <u>License</u>→[Sub Type Drop-down:] 1-4 units, 4+ units

#### License Subtypes:

- Single Family (One to Three Units)
- Multi-Family (Four+ Units)

# PASSWORDS MUST BE 30 CHARACTERS OR LESS

REGISTER Home / My Account / Register

Registration Type:

Property Owner

Email:

Confirm Email:

First Name:

Last Name:

Home Address:

Rental Owner **MUST** Provide a Physical Address No PO Boxes

City, State, Zip:

#### Provide information about your Fridley Rental Property

- Fridley Property Address
  - Please enter the principal address or Parcel ID Number (PIN), *not a unit address.*
  - If your address is not populating, please enter the building number, followed by a space, then the first letter/number of the street name. If the property address has North, West, or East, it should be entered in as the first letter of the street name.
    - EX: Search 1503 South Bavarian Pass NE" by entering "**1503 S**" in the search bar
    - Some condominium units may not show up in the address search. Use the Parcel Number Search or enter your property PIN for these applications.

Still can't find your address? Try using the parcel number search and entering it below for accurate results!

- Visit <u>FridleyMN.gov/PropertyInformation</u> or <u>contact staff</u> if you have trouble entering your property address or PIN.
- Number of Rental Units
  - 1-3 unit properties will be asked to specify the Unit numbers (e.g., Apt. 101, Unit B)
  - In addition to the total number of rental units, you will be asked to enter the individual number of units by size. The number of (Studio Units) + (1 Bedroom Units) + (2 Bedroom Units) + (3 Bedroom Units) + (4 Bedroom Units) + (Other) should equal the Number of Rental Units you entered above. An alert message will show if the numbers of units do not match.
- Property Owner Information
  - Sole Proprietors may choose to provide a P.O. Box or other public Mailing Address. If no alternate address is provided, your mailing address will be public information.
  - If you are not the owner, you will add the Property Owner as a new "Contact" on the application. If the owner chooses to, they can access the online license from their own account.
  - If the licensee is a Partnership, Corporation, Management Company or LLC, all partners must be listed. Space is provided for a minimum of two partners. Use the drop-down option to add slots for up to 10 additional partners (12 total partners).
- Building Manager, Caretaker, or Designated Agent
  - If the owner does not live within 50 miles of the property, a local contact must be provided.
- Landlord/Crime Free Housing Training Requirement
  - The License Application requires you to note when and where your Landlord/Crime-Free Housing Training occurred. If your training has been scheduled but not completed, you will be able to note this on the application. Training must be completed within 12 months.
  - If you have completed your training, upload documentation and provide the location and date of the training.
- Upload Optional Submittal Documents
  - $\circ$   $\;$  You can leave questions or comments for staff in the "Additional Comments" field.
- Recycling & Energy Efficiency
  - Applicants can opt-in to receive notice about recycling Drop Off Day events or energy efficiency programs.

- Properties with 13 or more units must provide information about their recycling services.
- Provide a signature confirming your application.
- Once all the information for your application has been provided, please select "Submit".
  - There is no way for our staff to view or access information that you have "Save[d] For Later".

#### Provide payment for your application.

After you submit your application, you will be redirected to the "Payment" window. Credit Cards are accepted for up to \$10,000. There is a 2.75% convenience fee for credit card transactions.

You may also pay by check or cash at Fridley City Hall.

| Sign Here                                                      |
|----------------------------------------------------------------|
| SAVE CLEAR                                                     |
| If selected for the grant, I agree to display a Front Door G   |
| property for the duration of the project.                      |
| I certify that all information provided on this application is |
| Sign Here                                                      |
| Minnesota Data Privacy Notice                                  |

#### Receive confirmation of your request.

- A confirmation email should arrive within a few minutes of successfully submitting your application. Please check your spam/other folders if you do not receive this email.
- Your inspector will contact via the email address you used during registration to inform you of scheduled inspections.

| Segnining 1/1/2024, the City will C                                | arge a 2.75% convenience fee for all Ci<br>the ACH/electronic check pa                 | izenserve transactions paid by creating<br>yment method, cash, or check.           | dit card. There will be no f                               | ee if you pay b                   |
|--------------------------------------------------------------------|----------------------------------------------------------------------------------------|------------------------------------------------------------------------------------|------------------------------------------------------------|-----------------------------------|
| Also beginning 1/1/2024, the limit                                 | to pay by credit card will be \$10,000 and by                                          | I \$20,000 for electronic check. Anytl<br>check.                                   | hing over these limits will                                | need to be pai                    |
| Cities have authority to charg<br>Minnesota Statutes, section 3250 | "convenience fees" or "service charge<br>051 allows cities to add a surcharge to<br>cf | s" under the Minnesota Statutes, se<br>transactions when the customer ele<br>neck. | ection 471.381, subdivisio<br>ects to use a credit card ir | n 2. Further,<br>l lieu of cash o |
| license #:                                                         | 16982                                                                                  |                                                                                    |                                                            |                                   |
| Amount Due:                                                        | \$451.00                                                                               |                                                                                    |                                                            |                                   |
|                                                                    | indicates a required field                                                             |                                                                                    |                                                            |                                   |
| Payment Amount:                                                    |                                                                                        |                                                                                    | \$451.00                                                   |                                   |
| Payment Type:                                                      | Credit Card                                                                            |                                                                                    | ~                                                          |                                   |
| Cardholder Name:                                                   |                                                                                        |                                                                                    | Check to see t                                             | he full card num                  |
| Card Number:                                                       |                                                                                        |                                                                                    |                                                            | 0                                 |
|                                                                    | ✓                                                                                      |                                                                                    | ~                                                          |                                   |
| Card Expiration Month / Year:                                      |                                                                                        |                                                                                    |                                                            |                                   |
| Card Expiration Month / Year:<br>Security Code:                    | <b>O</b>                                                                               |                                                                                    |                                                            |                                   |

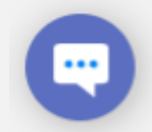

Questions about City of Fridley Rental Licensing and Inspection: 763-572-3616 or email <u>rentalinspections@FridleyMN.gov</u>

## UPDATING YOUR ONLINE APPLICATION

#### Log in to your account at https://citizenserve.com/fridley

- Once logged in, select the "Services" tab and "Licenses" Drop Down
- Follow the "View your licenses" option
- Click the blue hyperlink to the application you want to update

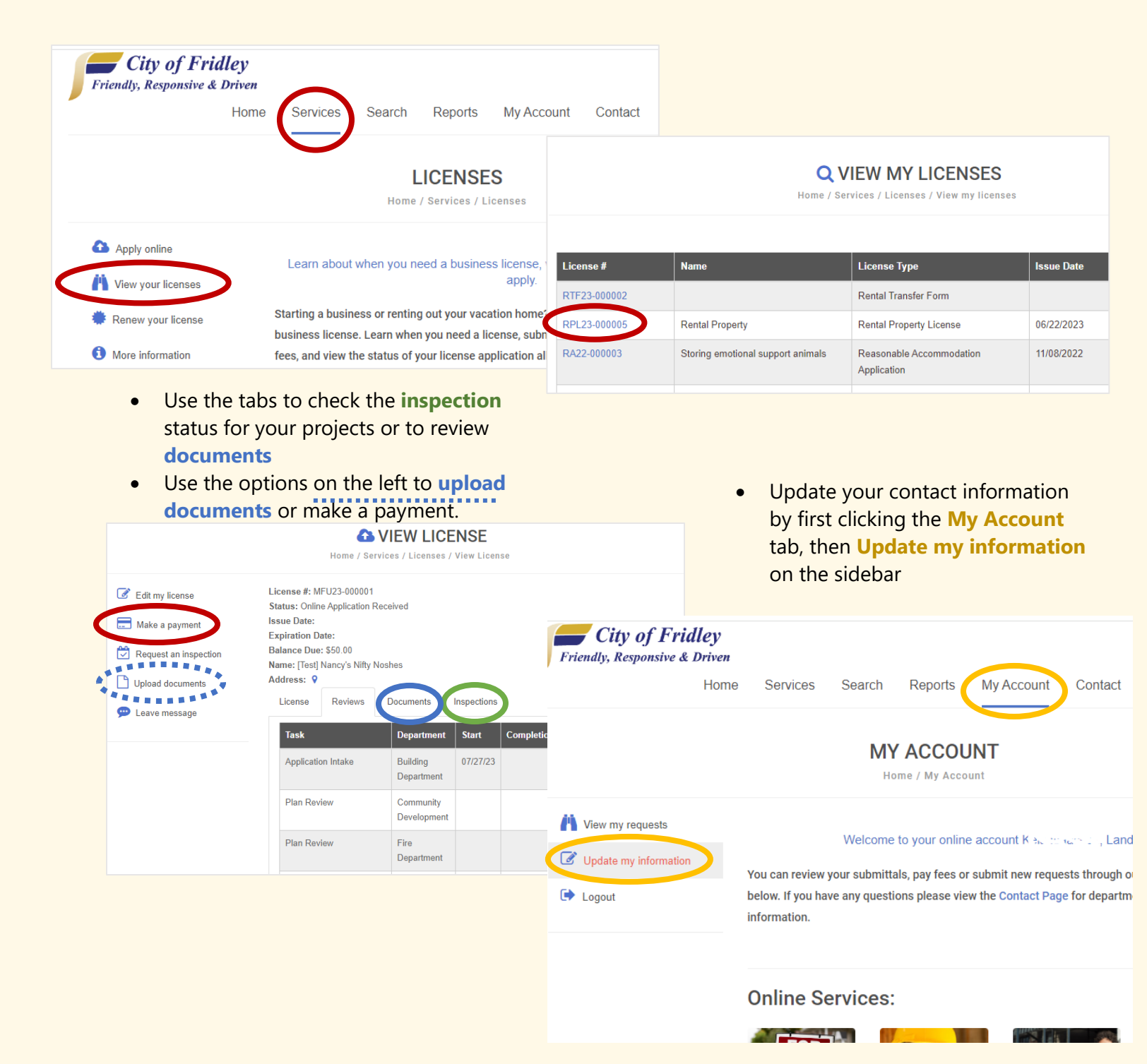